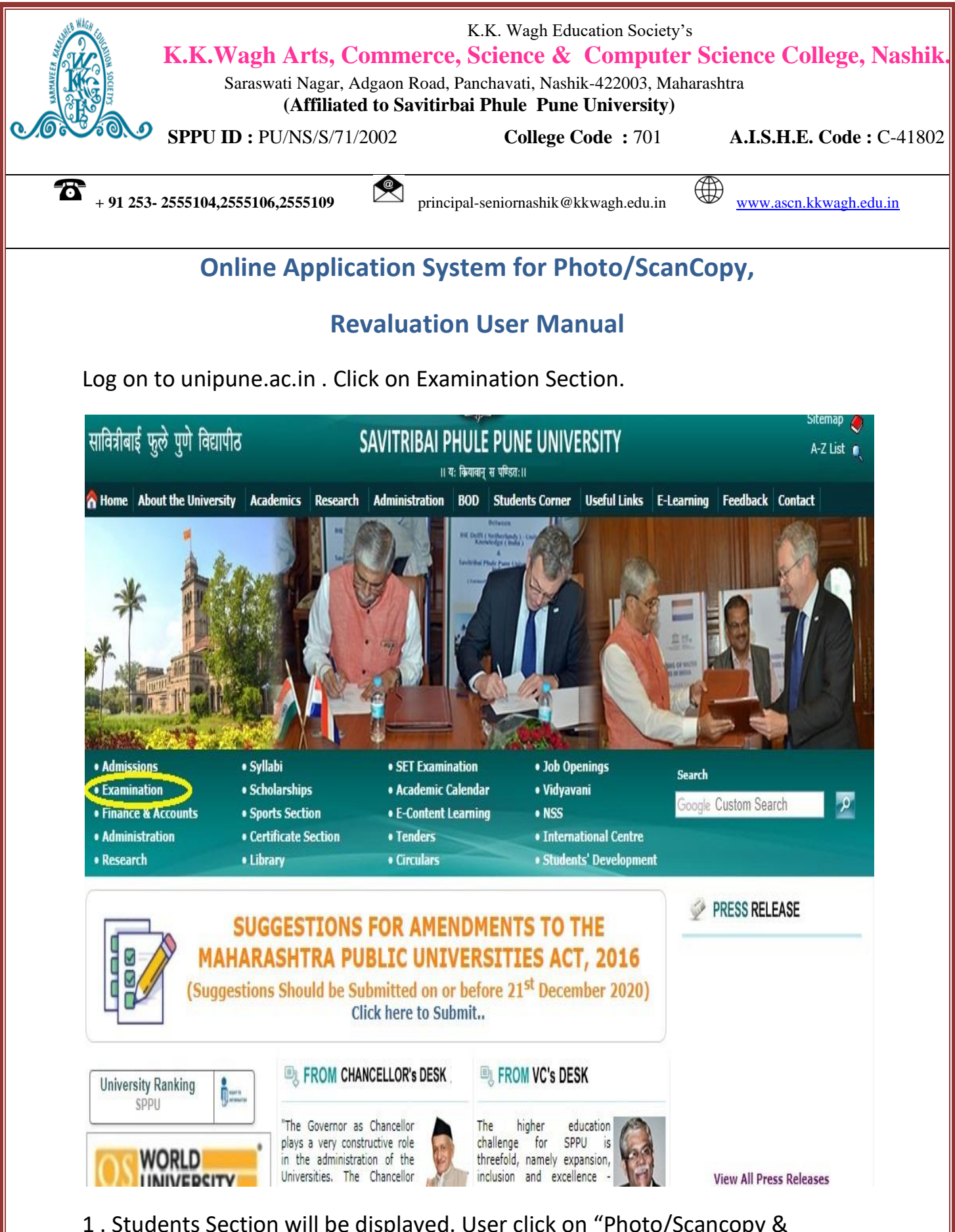

1 . Students Section will be displayed. User click on "Photo/Scancopy & Revaluation".

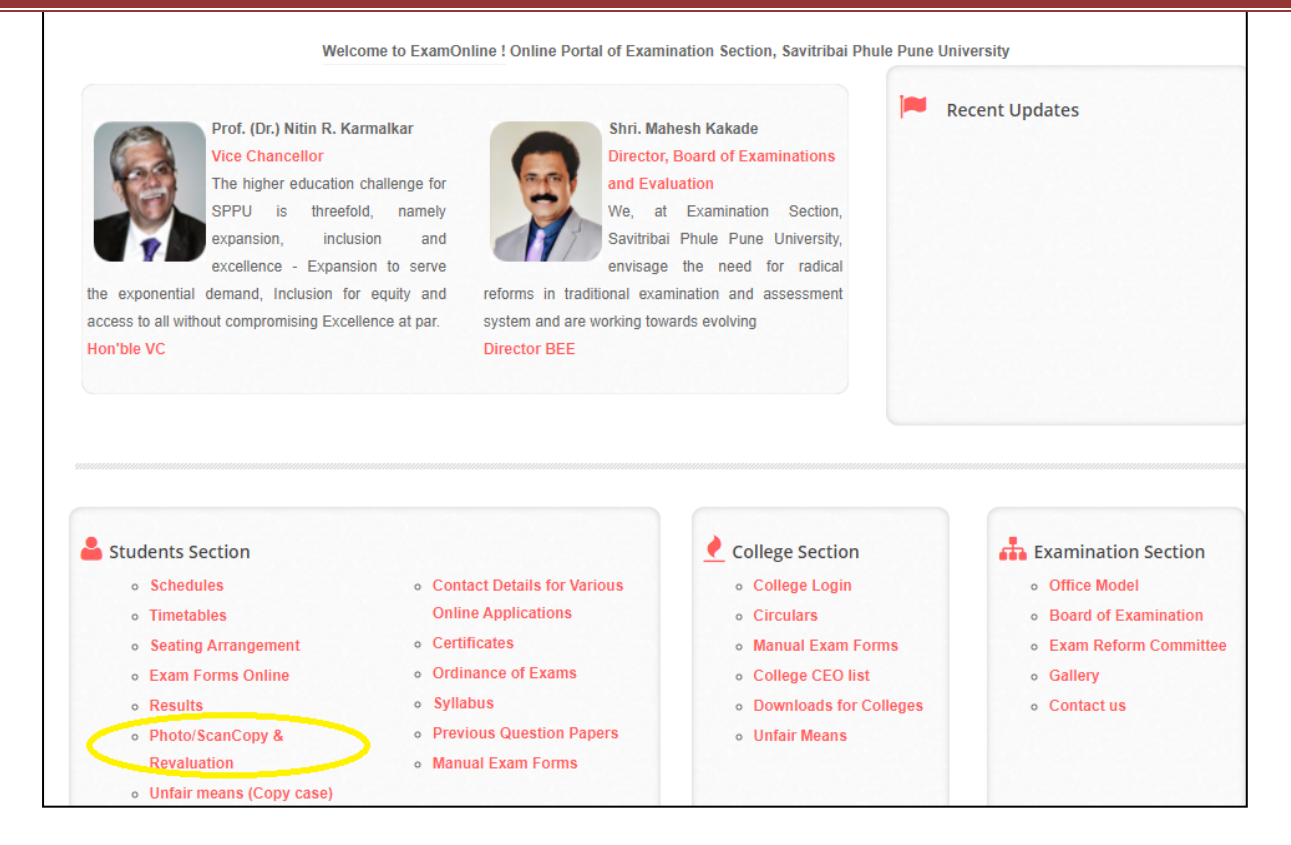

### 2. Please read instructions and Select proper option (Engg./Non-Engg.)

| अग्रासाध्य लगाइ गणह ।सारहडाराभ<br>सावियीवई युठे पुणे विद्यापीठ<br>॥ चः क्रियत्वत् च चन्द्रियः॥ | ExamOnline<br>Examination Section, University of Pune                          | Home       | Students <del>-</del> | Colleges 👻 | Contact |
|------------------------------------------------------------------------------------------------|--------------------------------------------------------------------------------|------------|-----------------------|------------|---------|
| Photo/ScanCo<br>Apply for Photo/Scan                                                           | <b>Opy &amp; Revaluation</b><br>Copy, Revaluation, Information about procedure |            |                       |            |         |
| Online Revaluation Appl                                                                        | ication System For Engineering                                                 |            |                       |            |         |
| Online Revaluation Appl                                                                        | ication System For Non-Engineering                                             |            |                       |            |         |
| User manual for Online Syst                                                                    | ta<br>tem - O Download                                                         |            |                       |            |         |
| Procedure for Submission                                                                       | of Application for Supply of Photo/ScanCopy(ies) of Assessed                   | Answer Boo | <u>k(s):</u>          |            |         |

3. Login Page will be displayed. New users can create Login on highlighted text

\*\*Note: If you received any mail from university as this is your Username and Password for photocopy; you can use the provided Credentials.

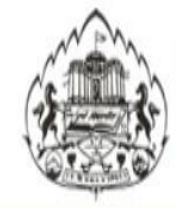

Savitribai Phule Pune University Examination Section Online Application system for Photo/ScanCopy & Revaluation

### How To Apply | Procedure to Apply | Instructions | Contact

## Non-Engineering : Online Application system for Photo/ScanCopy & Revaluation

| Note: S. Y.B.A(External) & T. Y.B.A(External) 2008 & 2013                             | *Note: S.Y.B.com(External) & T.Y.B.com(External) 2008 & 2013 pattern      |  |  |
|---------------------------------------------------------------------------------------|---------------------------------------------------------------------------|--|--|
| attern students who wish to apply for Photo/ScanCopy; Please                          | students who wish to apply for Photo/ScanCopy; Please select B. Com. or B |  |  |
| elect B.A or B.A 2013 respectively.                                                   | Com.(2013 Pattern) respectively.                                          |  |  |
| Note: Students who wish to apply for Photo/ScanCopy for the                           | *Note: Before Revaluation, Student has to apply for Photo/ScanCopy of the |  |  |
| ollowing courses can apply.There is no need to wait for Mark                          | Answerbook. After receiving Photo/ScanCopy student can apply for          |  |  |
| tatement this time.                                                                   | revaluation within 10 days after receipt of the same.                     |  |  |
|                                                                                       |                                                                           |  |  |
| Existing User :: Sign In (* Don't Use Login Credentials of Last UserName : Password : | t Exam Session(March/April 2019)                                          |  |  |

4. After filling all the details in Sign Up form, you can login by using usernam& password which you have entered at the time of Sign Up.

|                                                                                 | How To Apply   Procee                                                           | lure to Apply   Instructions   Conta                                                                                    | act                                                                                                    |
|---------------------------------------------------------------------------------|---------------------------------------------------------------------------------|----------------------------------------------------------------------------------------------------|----------------------------------------------------------------------------------------------------|
| <b>Note:</b> Students who v<br>or the following cours<br>eed to wait for Mark : | vish to apply for photocopy<br>es can apply.There is no<br>statement this time. | *Note: Before Revaluation, Student h<br>of the Answerbook. After receiving pl<br>for revaluation within 10 days after r | as to apply for photoco<br>hotocopy student can a<br>eceipt of the same.                                                               |
| -New User :: Sign Up                                                            |                                                                                 | Pleas<br>and P                                                                                                    | e remember this Username<br>assword as this will be used                                                                               |
| Password:                                                                       |                                                                                 | for fu                                                                                                    | rther communication.                                                                                                    |
| Confirm Password:                                                               |                                                                                 |                                                                                                    |                                                                                                    |
| PRN:                                                                            |                                                                                 |                                                                                                    |                                                                                                    |
| PRN:<br>Seat No:                                                                |                                                                                 |                                                                                                    |                                                                                                    |
| PRN:<br>Seat No:<br>Email:                                                      |                                                                                 | Pleas<br>will b<br>purpo                                                                                                | e enter Email-Id in use as this<br>e required for communication<br>use.                                                                |
| PRN:<br>Seat No:<br>Email:<br>Mobile:                                           |                                                                                 | Pleas<br>will b<br>purpo<br>Give p<br>be us                                                                             | e enter Email-Id in use as this<br>e required for communicatior<br>ise.<br>proper Mobile No as this may<br>ed for communication purpos |

User Name:-Username can be a combination of letters that a user (student) can remember to login and can be used for future use for Reprint the application form if required.

> \*\*Note: Student has to login with the same Username and Password for Photo/Scancopy and Revaluation.

- Password:-A valid password which user (Student) must remember for future use.
- PRNo: A PRN No. is a unique number given to each and every regular student. A student can get PRN no. from their respective colleges.
- Seat no.:- A Seat no is a number given to each and every student every time he/she appears for exam. A student must write a seat no for the exam he/she is applying.

**Email:-** Please enter active Email Id for communication purpose.

\*\*Note::Please fills all the information correctly because this information can be validated and used for Online System.

- After logging, you will redirect to selection page where you can select the option for Photocopy (Scan Copy)/Revaluation.
- Select an option and click on Proceed button to fill the form.
- Student will have to fill separate forms for Photocopy (Scan Copy)/Revaluation (After Photocopy (Scan Copy)) of answer books under same Login account.

| C D pun.unipune.ac.in/reval/SelectApp.aspx |                                                                              | F 🕁 📒                                                       |        |
|--------------------------------------------|------------------------------------------------------------------------------|-------------------------------------------------------------|--------|
|                                            | Savitribai Phule Pune Un<br>Examination Section<br>Online Application system | iversity<br>m for Photocopy/Revaluation                     |        |
| lcome: TEJASWANI SURESH                    | JOSHI                                                                        |                                                             | Logout |
|                                            | Your Application Type :                                                      | PhotoCopy Of Answer Book(s).                                |        |
|                                            |                                                                              | Revaluation Of Answer Book(s).                              |        |
|                                            |                                                                              | <sup>©</sup> PhotoCopy After Revaluation Of Answer Book(s). |        |
|                                            |                                                                              | I have Read and Accepted all the Instructions               |        |
|                                            |                                                                              | Proceed                                                     |        |
| Application Status                         |                                                                              |                                                             |        |
| Print Photo Copy Application For           | m                                                                            |                                                             |        |
| Print Reval Application Form               |                                                                              |                                                             |        |
| Print PhotoCopy Form After Revalu          | ation                                                                        |                                                             |        |

5.Student can select the subjects for which he/she wants to apply.

After submitting the form it will get redirected to Payment Process Page.

| ← → C 🗋 pun.unipune.ac.in/reval/PhotoC                                                                                              | opyApplication.aspx                                                    |                    |              | 값 <b>=</b> |
|----------------------------------------------------------------------------------------------------|------------------------------------------------------------------------|--------------------|--------------|------------|
| Savitribai Phul.<br>Examination Se<br>Online Applica                                                                                | e Pune University<br>action<br>tion system for Photocopy/Revaluation   | n                  |              |            |
| Velcome: TEJASWANI SURESH JOSHI                                                                                                    |                                                                        |                    |              | Logout     |
| ack                                                                                                    |                                                                        |                    |              |            |
| PPLICATION FORM FOR PHOTOCOPY/XEI                                                                                                   | ROX COPY OF ANSWER BOOKS                                               |                    |              |            |
| Full name of the Candidate                                                                                                    | TEIASWANI SURESH IO                                                    | SHI                |              |            |
|                                                                                                    |                                                                        | 5111               |              |            |
| Full address for communication                                                                                                    |                                                                        |                    |              | , ;        |
| Name of College/Institute/Dept                                                                                                    | : NEW ARTS, COMMERCE                                                   | AND SCIENCE COLLEG | E            |            |
| College Code                                                                                                    | : 0077                                                                 |                    |              |            |
| Examination                                                                                                    | : B. Sc. (Animation)                                                   |                    |              |            |
| No. of Subject(s) appeared                                                                                                    | : 1                                                                    |                    |              |            |
| Year & Month of the Examination                                                                                                    | : 201510                                                               |                    |              |            |
| Centre at which appeared                                                                                                    | : 6                                                                    |                    |              |            |
| Seat No.                                                                                                    | : 50171                                                                | PRN                | : 1251300034 |            |
| Subject(c) for Varoy Conv of Aprivar Book(c) [Theopy Subjects                                                                       | nivi                                                                   |                    |              |            |
| Subjection refox copy of Answer book(s) Theory Subjects (                                                                           |                                                                        |                    |              |            |
| (Candidate can apply for Xerox of Answer Books) [Theory Subjects (                                                                  | ojects he/she has appeared.)                                           |                    |              |            |
| (Candidate can apply for Xerox of Answer Books) (Theory Subjects of<br>**NOTE: Information once filled will not be edited           | ojects he/she has appeared.)<br>I. Please select subjects carefully.   |                    |              |            |
| Candidate can apply for answer books, for all the sul<br>**NOTE: Information once filled will not be edited<br>Subject Code Subject | jects he/she has appeared.)  I. Please select subjects carefully. Name | Marks Obtained     | Marks OutOf  | PhotoCop   |

# 6.Student can make payment through Online Payment/ Cash mode.

| Savitribai Phule Pune University<br>Examination Section<br>Online Application system for Photocopy/Revaluation                                                                                                    |        |
|----------------------------------------------------------------------------------------------------|--------|
| Welcome: BAHIRAT NITISH JEEVAN                                                                                                    | Logout |
| Note : Your Application Form shall be processed after Receipt of Payment<br>MODE OF PAYMENT<br>1 Online Payment(Credit Card/Debit Card/Net Banking Cash<br>Application Type<br>PhotoCopy Revaluation<br>2 Proceed To Payment |        |

7.Student can print his/her application form by clicking on Print button as shown in following image.

| C puntumpune.ac.                                | Savitribai Phule Pune Un<br>Examination Section<br>Online Application system | iversity<br>n for Photocopy/Revaluation        | <u>ک</u> |
|-------------------------------------------------|------------------------------------------------------------------------------|------------------------------------------------|----------|
| ome: TEJASWANI SURESE                           | I JOSHI                                                                      |                                                | Logout   |
|                                                 | Your Application Type :                                                      | PhotoCopy Of Answer Book(s).                   |          |
|                                                 |                                                                              | Revaluation Of Answer Book(s).                 |          |
|                                                 |                                                                              | PhotoCopy After Revaluation Of Answer Book(s). |          |
|                                                 |                                                                              | I have Read and Accepted all the Instructions  |          |
|                                                 |                                                                              | Proceed                                        |          |
| plication Status                                |                                                                              |                                                |          |
| AppNo. Application Type<br>3356287244 Photocopy | e No. Of Subjects Applied<br>1                                               |                                                |          |
| Print Photo Copy Application Fo                 | orm                                                                          |                                                |          |
| Print Reval Application Form                    |                                                                              |                                                |          |
| rint PhotoCony Form After Pougl                 | uption                                                                       |                                                |          |

 Don't send hard copy of the Application form to Savitribai Phule Pune University / College.

#### • The fee once paid will not be refundable for any reason

For more information: Log on to: <u>http://exam.unipune.ac.in</u>

Mail To: revalsupport@pun.unipune.ac.in

Contact No.: 020- 25601209, 25601235